1 - Accede a la dirección IP de tu router Fritz!Box (Normalmente 192.168.178.1)

2 - Ve al menú Telefonía >> Agenda de teléfonos y haz click en el botón Nuevo registro.

3 - En el campo «Nombre» escribe, por ejemplo, **TelnetON**.

4 - En el campo «Número de teléfono >> Privado» escribe **#96\*7\*** y dale al botón Aceptar.

5 - Ve al menú **Telefonía** >> **Llamadas** >> **Pestaña** «**Ayuda de marcación**», marca la opción **Utilizar la ayuda de marcación** y dale al botón **Aplicar**.

6 - Ve a **Telefonía** >> **Agenda de teléfonos** y haz click en el número de Teléfono que acabas de guardar. Sigue las instrucciones que te salgan en pantalla y telnet se habrá activado.